# **PURCHASE REQUISTION FORM - MANUAL**

# Introduction

This form used to raise the Purchase Request in the Internal portal. The new requirement will help EPL to achieve the following targets: -

- $\checkmark$  Reduce the paper usage
- ✓ Online E-Approval for all request
- ✓ Tracking the purchase requisition history

#### **Current Process:**

Users need to fill up the form and submit for approval.

# **Process Flow Diagram:**

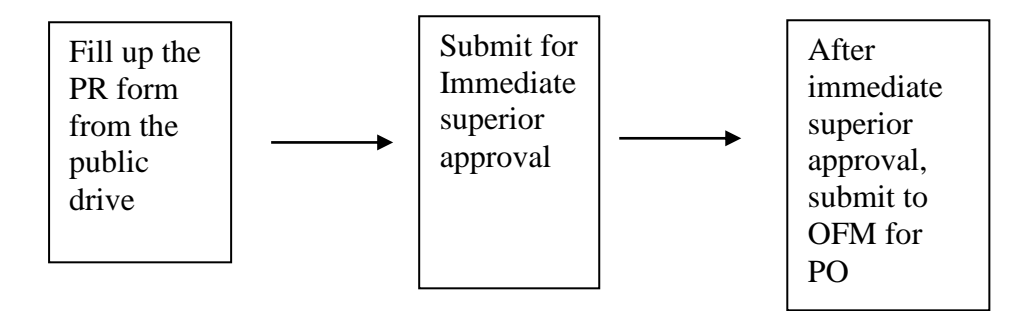

#### **Proposed Process:**

- 1. A new online form will be hosted in the internal form
- 2. Enter the Supplier data
  - > Supplier Name
  - ➢ Attention To
  - > Telephone
  - ➤ Fax
  - > Address
  - Email Address
  - Attachment (Quotation)

| Supplier<br>Name | ERIKS Pte Ltd        | Attention<br>To | Prakash                    | Tel     | +65 6272 2405 | Fax            | +65 6274 1706 |
|------------------|----------------------|-----------------|----------------------------|---------|---------------|----------------|---------------|
| Street<br>Name   |                      | City            |                            | Country |               | Postal<br>Code | 637 344       |
| Email            | prakash@eriks.com.sg | Attachment      | Choose File No file chosen |         |               |                |               |

- 3. User will feed the below details in the form,
  - ➢ Items Required
  - Purpose of purchase
  - ➤ Quantity
  - ➢ Unit Price
  - ➤ Amount

| • | Item Required | Purpose of Purchase | Qty | Unit Price | Amount |
|---|---------------|---------------------|-----|------------|--------|
|   | Item Required | Purpose of Purchase | Qty | Unit Price | Amount |
|   |               |                     |     |            |        |

- 4. The total amount, GST will be calculating automatically upon submit
- 5. Click on "Submit" button to submit the request
- 6. An email will send to immediate superior for the approval
- 7. After immediate superior approve, a notification will send to OFM
- 8. OFM can print the PO

# Web Address:

http://www.eriks.com.sg/internal/forms/pr/

# **Approval Process:**

#### 2 level approvals:

The approval process will follow the below matrix

<1000 dollar =>Immediate supervisor will approve => go to office admin >1000 dollar => GM